## Cómo cambiar su contraseña

Una vez autenticado en el Aula Virtual, aparece en el extremo superior derecho su nombre y foto de perfil. Si hace clic allí, entonces se mostrará el **"Menú del usuario"**. Presione la opción **"Perfil".** 

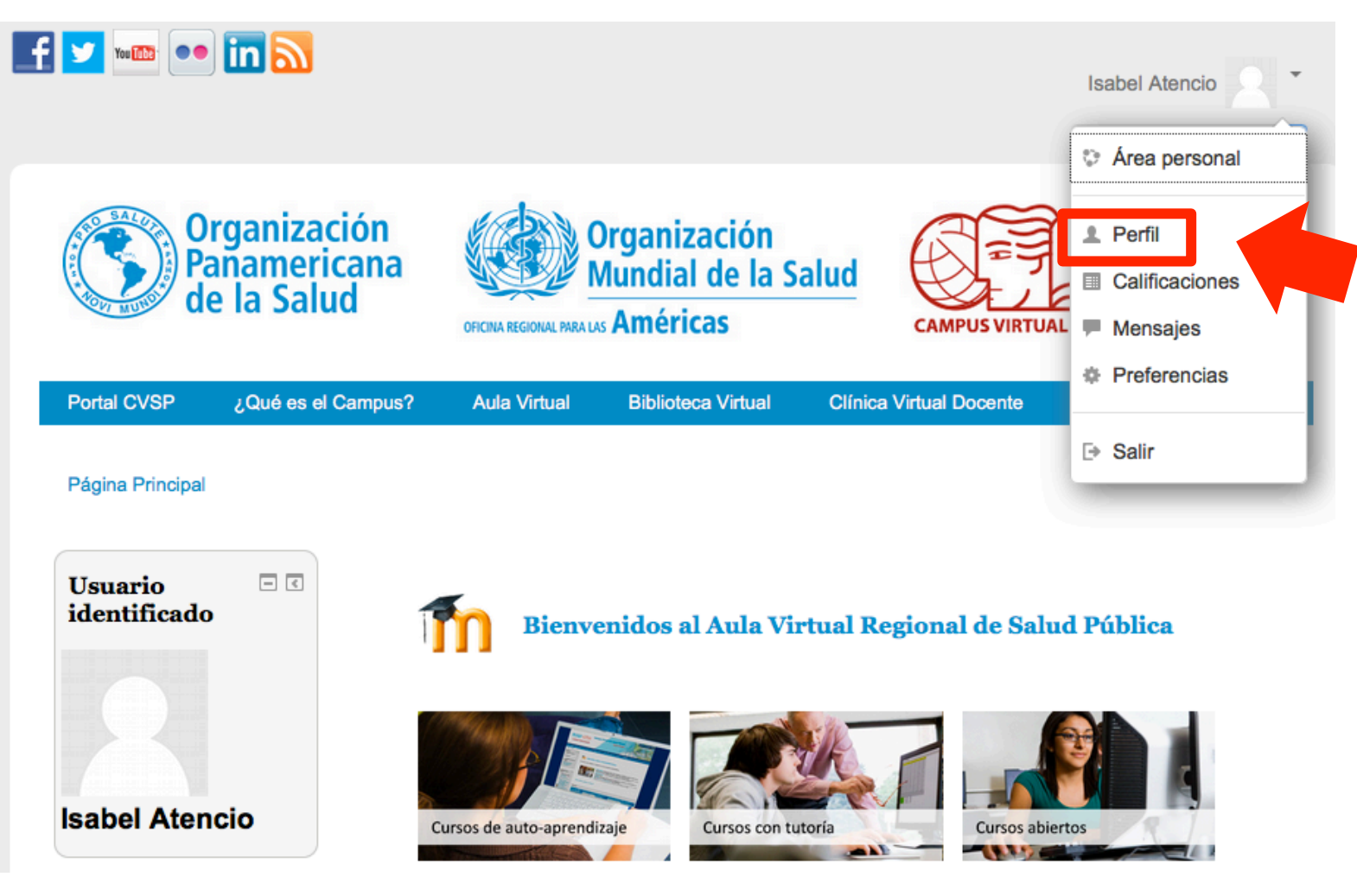

#### Enlace "Editar perfil"

Presione el enlace "Editar perfil" en la página de su perfil.

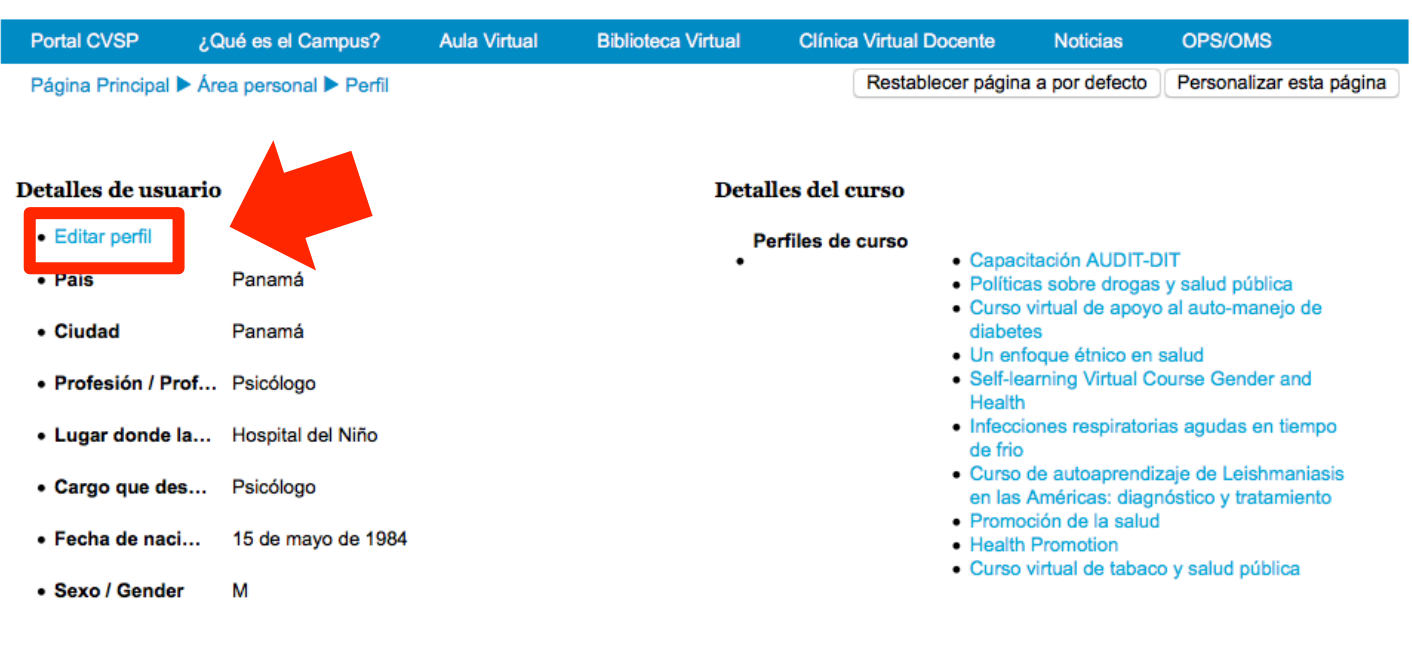

#### Miscelánea

- Entradas del blog
- Mensajes en foros
- Foros de discusión

#### Informes

Browser sessions

#### Actividad de accesos

- Primer acceso ... miércoles, 3 de abril de 2013, 16:22 (2 años 284 días)
- Último acceso ... miércoles, 13 de enero de 2016, 13:04 (ahora)

## Cómo cambiar su contraseña

Al hacer clic en "Editar perfil", accederá a un formulario. En la parte superior, en la barra amarilla, presione el enlace para cambiar su contraseña.

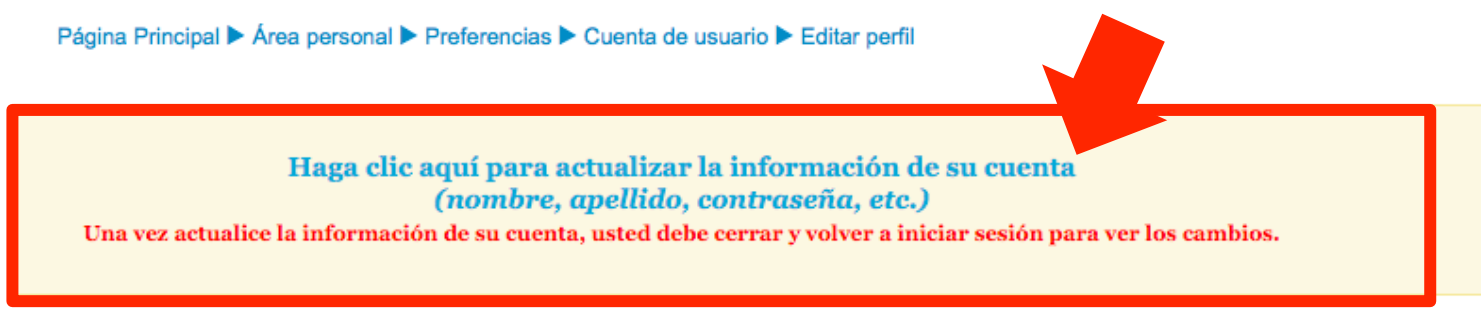

#### Isabel Atencio

| ▼ General                                                       |  |
|-----------------------------------------------------------------|--|
| Mostrar correo                                                  |  |
| Mostrar mi dirección de correo sólo a mis compañeros de curso ᅌ |  |
| Zona horaria                                                    |  |
| América/Panamá 🗘                                                |  |
| Descripción 🕐                                                   |  |
|                                                                 |  |
| Pediatra egresada de la Universidad de Panama                   |  |
|                                                                 |  |
| Ruta: p                                                         |  |

# Cómo cambiar su contraseña

Se abrirá una nueva pestaña de su navegador, mostrándose su nombre de usuario en la parte superior. Presione el botón **"Editar".** 

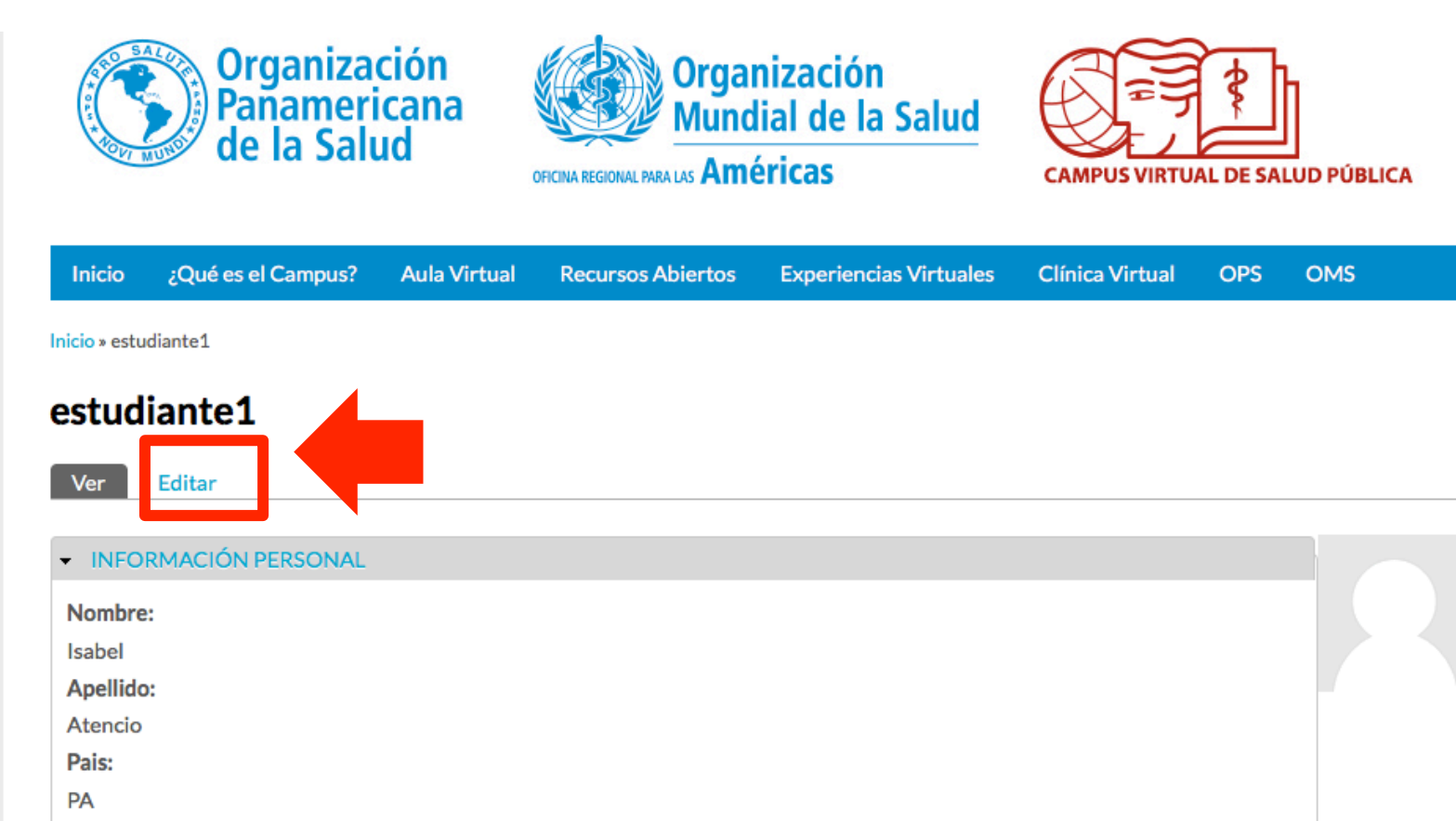

Panamá

# Cambio de contraseña

Para cambiar su contraseña, al inicio del formulario, siga las instrucciones en pantalla. Escriba primero su contraseña actual (1). Luego escriba su nueva contraseña (2), repita la misma en el siguiente campo (3), y por último presione el botón "Guardar" (4) al final del formulario.

| Contraseña actual                            |                                       |
|----------------------------------------------|---------------------------------------|
| •••••                                        |                                       |
| Escriba su contraseña actual para modificar  | Solicitar una nueva contraseña.       |
| Contraseña                                   |                                       |
| •••••                                        | Fortaleza de la contraseña: Razonable |
| Confirmar contraseña ••••••                  | Las contraseñas coinciden: sí         |
| Para que su clave sea más segura:            |                                       |
| <ul> <li>Añadir letras mayúsculas</li> </ul> |                                       |
| <ul> <li>Añadir números</li> </ul>           |                                       |
|                                              |                                       |

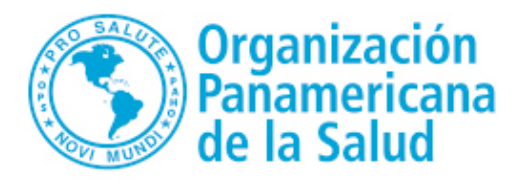

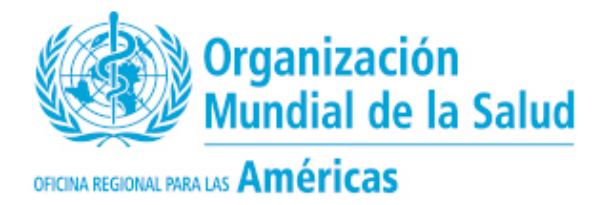

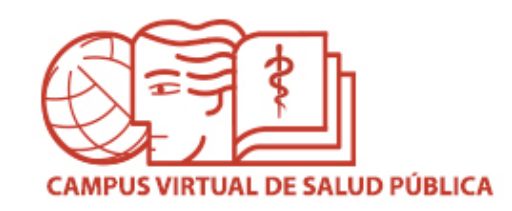

# MESA DE AYUDA DEL CAMPUS

Si requiere asistencia, puede ingresar a la Mesa de Ayuda del Campus: <u>https://ayuda.campusvirtualsp.org/</u>

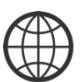

www.campusvirtualsp.org

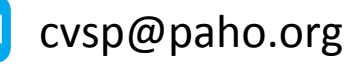

Síganos en:

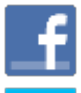

campusvirtualsp

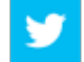

@campusvirtualsp